## データティップの背景色の変更

ご存知でしたか?... データティップの背景色は指定することができ、レイヤ毎に変 えることができます。

## データティップの背景色の変更機能によって...

- ●いつでも背景色を変えることができます。
- ●グループやレイアウト毎により良いコントラストでデータティップを表示することができます。
- ●オブジェクトをどこに表示する場合でも、変更するまでは同じ背景色で表示することができます。
- ●最も近くにある要素に合わせて背景色を変えることができます。

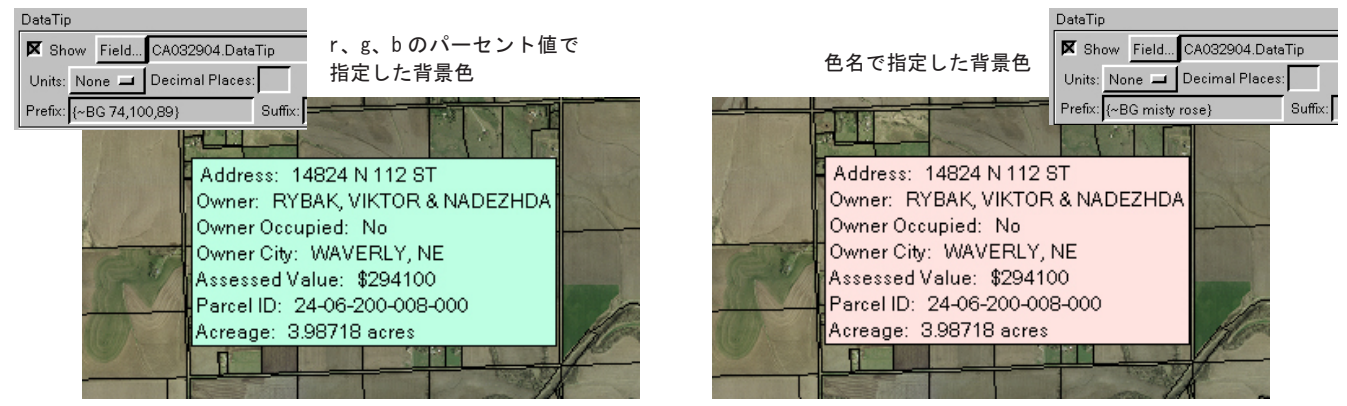

1つのレイヤに対して仮想的なフィールドで指定したマルチラインのデータティップでは、背景色に関する記述を含めることができます。左上図と右上図では、背景色はレイヤコントロールの中のデータティップに対するプレフィックスフィールドで指定しています。

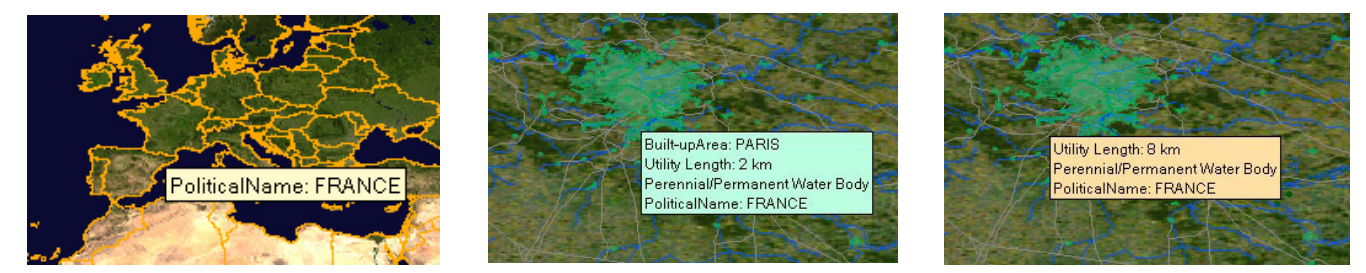

上の3つの図のデータティップの背景色は、位置や地図のスケールによってコントロールされています(データティップ表示オ プションは可視レイヤ(Visible Layers)に設定されています)。全体表示(左上図)では、背景色を指定したデータティップ のあるレイヤが描かれていないため、デフォルトの背景色が使われています。データティップのプレフィックスの中で背景色を 指定したレイヤが表示されるように拡大すると、マウスの位置によって色が決定されます(中央上図と右上図)。

## データティップの背景色の変更方法

固定色の場合

- [サポート] > [セットアップ] > [設定] > [インターフェース] を選択します。
- [ツールティップとデータティップカラー] ボタンをクリックします。
- ●カラーエディタの中から背景色を選択します(全てのデータティップに対して適用されます)。
- レイヤ毎に色を変える場合、データティップのプレフィックスフィールドに入力します。
- ●レイヤコントロールを開きます。
- ●例えば {~ BG misty rose} と入力します。misty rose とは rgb. txt にある色の名前です。
- ●あるいは {~ BG r,g,b} の形式で入力します。r、g、b は希望する各色のパーセント値です。

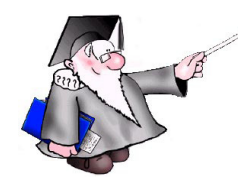

さらに知りたいことがあれば...

以下のテクニカルガイドをご覧下さい:

データティップの背景の設定 (Setting DataTip Background)

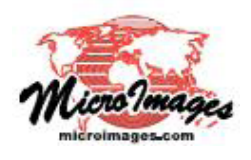